因材網交通安全學習任務操作流程

1. 登入後點選右上角指派任務

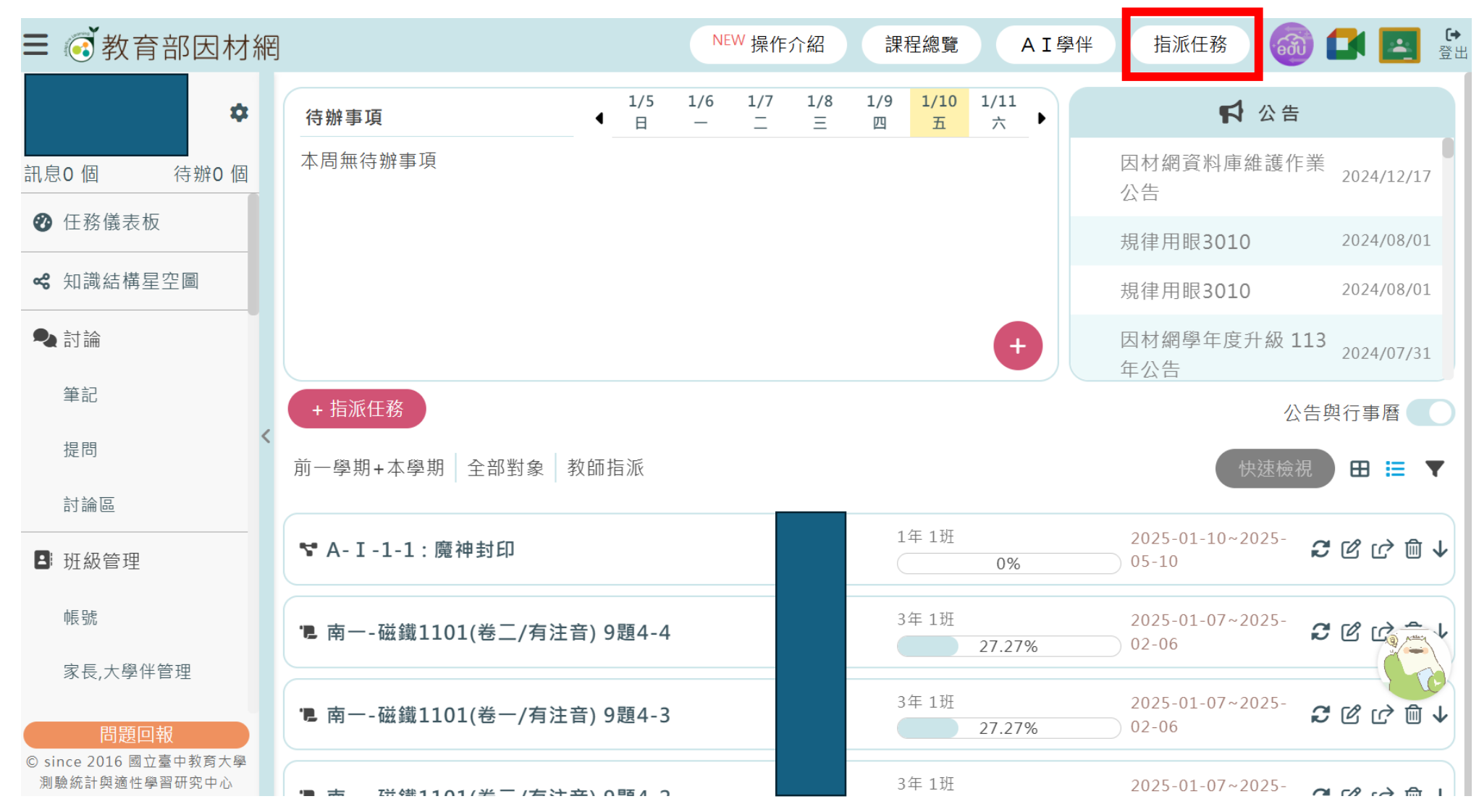

2. 選擇任務類型-

點選知識結構(影片、練習題、動態評量) 點選下一步

|   | ☰ @ 教育音   | 邓因材網       |           |        | NEW 操作介紹 | 課程總覽   | AI學伴指派任務 | § 🚳 🗖  | *         | <b>〔→</b><br>登出 |
|---|-----------|------------|-----------|--------|----------|--------|----------|--------|-----------|-----------------|
|   |           | 1.任務類型     | ) »       | 2.任務內容 | »        | 3.任務設定 | »        | 4.確認任務 |           |                 |
|   | 1. 載入分享任務 | 不載入        | 校內共享      | 私人分享   |          |        |          |        |           |                 |
|   | 2. 選擇任務類型 | ● 知識結構(影片、 | 練習題、動態評量) |        |          |        |          |        |           |                 |
|   |           | ◯ 單元診斷測驗(含 | :組卷)      |        |          |        |          |        |           |                 |
|   |           | ─ 縱貫診斷測驗   |           |        |          |        |          |        |           |                 |
| < |           | ○ 核心素養評量   |           |        |          |        |          |        |           |                 |
|   |           | ─ 素養導向試題   |           |        |          |        |          |        |           |                 |
|   |           | ○ 學力測驗考古題  |           |        |          |        |          |        |           |                 |
|   |           | ○ 會考考古題    |           |        |          |        |          |        |           |                 |
|   |           | ◎ 學測考古題    |           |        |          |        |          |        |           |                 |
|   |           | ○ 統測考古題    |           |        |          |        |          |        |           |                 |
|   |           | ○ 指考考古題    |           |        |          |        |          |        | () remain |                 |
|   |           | ○問卷        |           |        |          |        |          |        | F         |                 |
|   |           | ◯ 備課模組-課程包 | ]         |        |          |        |          |        |           |                 |
|   |           | ○ SRL表單    |           |        |          |        |          |        |           |                 |

- 3. 學年度-113、科目-交通安全、版本-自编版
  - 年級:低年級選1、中年級選3、高年級選5單元:任選(一次只能派一個) 指標:任選(一次只能派一個)

點選下方"加入" (加入) 圖示(可以點的都加入)

點選下一步

| ≡ (ⓒ 教育部因材網                                                                 |          |                          |                             |                |                  |                          |                    | NEW 操作介紹                        | 課程總覽           | AI學伴             | 指派任務             | 🎯 🖬 🖪 🖁                                  |
|-----------------------------------------------------------------------------|----------|--------------------------|-----------------------------|----------------|------------------|--------------------------|--------------------|---------------------------------|----------------|------------------|------------------|------------------------------------------|
| 1.任務類型                                                                      | 2 »      |                          | 2.任利                        | 務内容            | ×                |                          | 3.任務設定             |                                 |                |                  | 4.確認任務           |                                          |
| 知識結構學習<br>學年度<br>113學年度<br>年級<br>1年級<br>提尋節點                                | <u> </u> | ><br>>                   | 科目<br>交通安全<br>單元<br>(上)第1 單 | 「元【危險感知能力      | 力-國小低年級】         |                          | •                  | 版本<br>自編版<br>能力指標<br>A-I-2_辨識交到 | 重工具的危険區域       |                  |                  |                                          |
| A-I-2-1: 魔神封印<br>A-I-2-2: 魔神封印-思考教室                                         | (        | AI-1<br>AI-1-1<br>AI-1-2 | A1-2<br>A1-2<br>A1-2-1      | AI-3<br>AI-3-1 | B-I-1<br>B-I-1-1 | B1-2<br>B1-2-1<br>B1-2-2 | Ca-I-1<br>Ca-I-1-1 | Ca-1-2-1                        | Ср1-1<br>Ср1-1 | D-I-1<br>D-I-1-1 | D-1-2<br>D-1-2-1 | С. 2<br>Е-1-1<br>Е-1-1<br>Г.<br>МА<br>МА |
| ▲ 請至 備課區-SRL表單 設定並匯出。E<br>檢核單<br>同 備評分表<br>組 間評分表 (需病定小組)<br>組 內評分表 (需病定小組) | 即可擔派     |                          |                             |                | 上一步              | 下一步                      |                    |                                 |                |                  |                  |                                          |

4. 設定完成時間、選擇對象

## 勾選班級

點選下一步

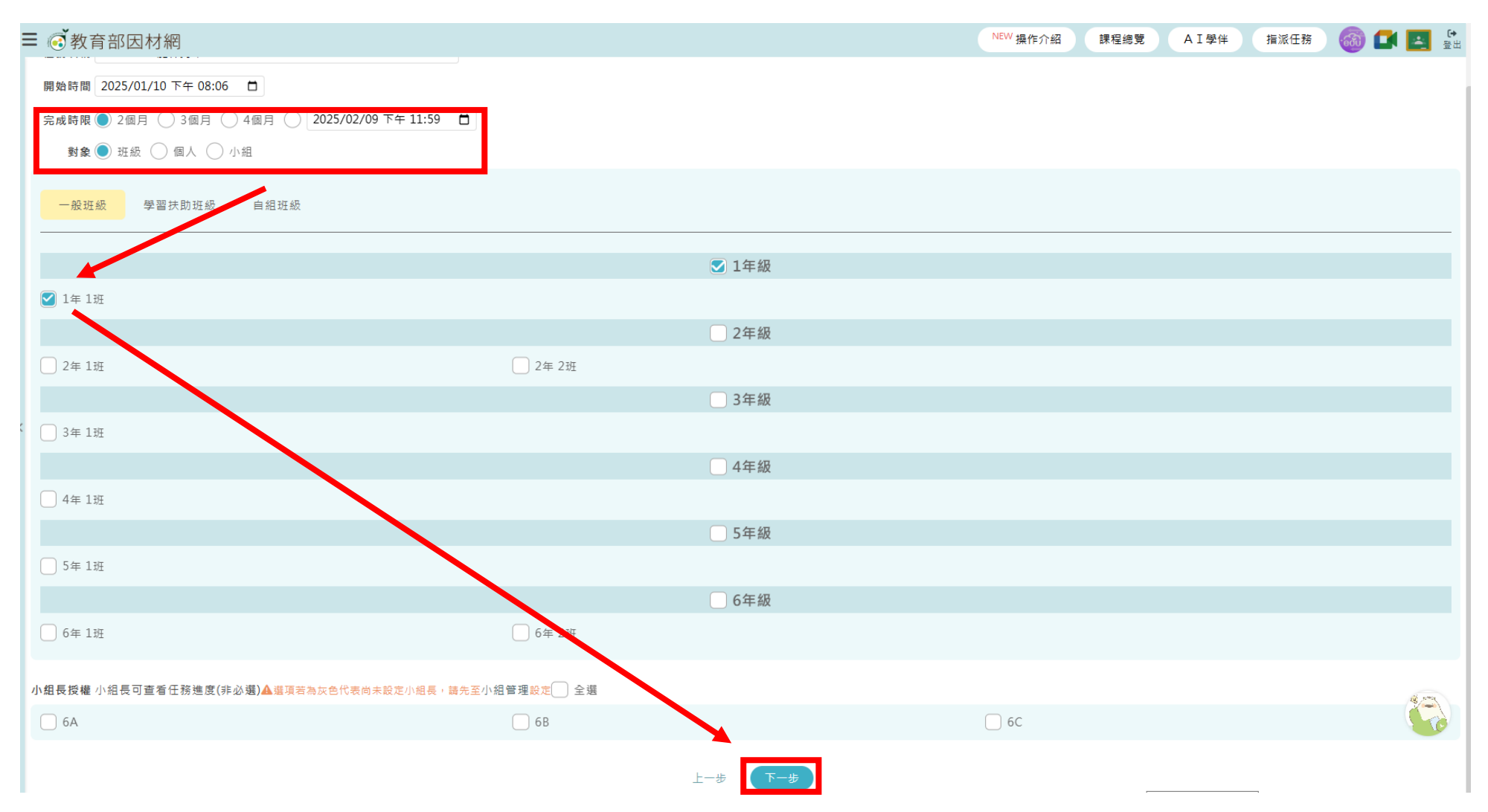

## 5. 設定代幣數量

## 點選建立

=

|                                              | NEW 操作介紹 | 課程總覽 | AI學伴        | 指派任務       | l 🚳 🗖  | E 2000 |
|----------------------------------------------|----------|------|-------------|------------|--------|--------|
| 任務名稱:<br>A-I-2-1:魔神封印                        |          |      |             |            |        |        |
| 完成時限:<br>2025/01/10/20:06 ~ 2025/03/11/23:59 |          |      |             |            |        |        |
| 對象:<br>1年1班、                                 |          |      |             |            |        |        |
| 授權小组長的小组:                                    |          |      |             |            |        |        |
| A-I-2-1: 魇神封印                                |          |      | ● 影片<br>影片  | 長度約:0分0秒   | 練習題    | 動態評量   |
| A-I-2-2: 魇神封印-思考教室                           |          |      | ● 影片<br>影片長 | 長度約:0分0秒   | 練習題    | 動態評量   |
| 更多設定                                         |          |      |             |            |        | ~      |
| 自動完成任務<br>學生如果已自習過該任務內容,勾選後任務會自動標示為已完成。      |          |      |             |            | │ 自動標フ | 示已完成   |
| 每題練習題顯示答案<br>學生每答題一題練習題後及時跳出是否答對。            |          |      |             |            | ☑ 每題鼎  | 東示答案   |
| <b>任務観看權限</b><br>開放此任務權限給導師                  |          |      |             |            | (      | 開放     |
| <b>共享任務</b><br>分享任務內容                        | ● 不分享    |      | () 校内共      | <b>大</b> 字 | () 希   | 6人分享   |
| 代幣換勵<br>為此任務増加代幣與勵                           |          |      | —           | - 30       |        | •      |
| 上一步 建立                                       |          |      |             |            | K      |        |

6. 至任務儀表板即可看完成情形

| ☰ 💰 教育部因材約                              | 罔                                  |   |          |         |                          |          |                 |           |                                         | NEW 操    | 作介紹 課程總覽       | AI學伴                                      | 指派任務            | 🚳 🗖 🖪               | (↔<br>登北 |
|-----------------------------------------|------------------------------------|---|----------|---------|--------------------------|----------|-----------------|-----------|-----------------------------------------|----------|----------------|-------------------------------------------|-----------------|---------------------|----------|
| پ 🔅                                     | 待辦事項                               | • | 1/5<br>日 | 1/6     | 1/7                      | 1/8<br>= | 1/9<br>四        | 1/10<br>五 | 1/11<br>×                               | Þ        |                | <b>A</b>                                  | 告               |                     |          |
| ■<br>訊息0個 待辦0個                          | 本周無待辦事項                            |   | н        |         |                          |          | н               | н н       | ~~~~~~~~~~~~~~~~~~~~~~~~~~~~~~~~~~~~~~~ |          | 因材網資料庫編        | 維護作業公告                                    |                 | 2024/12/17          |          |
| ❷ 任務儀表板                                 |                                    |   |          |         |                          |          |                 |           |                                         | 規律用眼3010 | )              |                                           | 2024/08/01      |                     |          |
| <b>≪</b> 知識結構星空圖                        |                                    |   |          |         |                          |          |                 |           |                                         | 規律用眼3010 | )              |                                           | 2024/08/01      |                     |          |
| • •                                     |                                    |   |          |         |                          |          |                 |           |                                         |          | 因材網學年度想        | 升級 113 年公告                                |                 | 2024/07/31          |          |
| ◄ ● □ ==                                |                                    |   | +        | 【人機互動 數 | 獎名單公布及參與活動<br>2024/06/12 |          |                 |           |                                         |          |                |                                           |                 |                     |          |
| 筆記                                      | + 指派任務                             |   |          |         |                          |          |                 |           | 公告與行事曆                                  | )        |                |                                           |                 |                     |          |
| 提問                                      | 前一學期+本學期 全部對象 教師指派                 |   |          |         |                          |          | 快速              | 檢視 🖽 🗮 🍸  | ,                                       |          |                |                                           |                 |                     |          |
| 討論區                                     |                                    |   |          | 1       | 午 1 辺                    |          |                 |           |                                         |          |                |                                           |                 |                     |          |
| ■ 班級管理                                  | ❤ A-I-2-1: 魔神封印                    |   |          |         |                          |          |                 |           |                                         | Ċ        | 0%             |                                           |                 | 11 <b>2</b> ீீடீ∎்↓ |          |
| 帳號                                      | 電 南一-磁鐵1101(卷二/有注音) 9題4-4          |   |          | 3       | 年1班<br>27.27%            | 2025-0   | 1-07~2025-02-06 | ₽ ℃ ♂ ₪ \ | ۲                                       |          |                |                                           |                 |                     |          |
| 家長,大學伴管理<br>小組                          | ▶ 南一-磁鐵1101(卷一/有注音) 9題4-3          |   |          |         |                          |          |                 |           |                                         | 3        | 年1班<br>27.27%  | 1-07~2025-02-06                           | €℃⊄шे           | 1                   |          |
| 獎勵                                      | "■ 南一-磁鐵1101(卷二/有注音) 9題4-2         |   |          |         |                          |          |                 |           |                                         | 3        | 年 1班<br>54.55% | 2025-0                                    | 1-07~2025-02-06 | ₽℃₥₩                | L        |
| 座號速編<br>自組班級                            | 1 南一-磁鐵1101(卷一/有注音) 9題4-1          |   |          |         |                          |          |                 |           |                                         | 3        | 年1班<br>63.64%) | 63.64%                                    |                 |                     | 1        |
| 匯入使用者                                   | 1 南一-認識動物1101(卷二/有注音) 8題3-4        |   |          |         |                          |          |                 |           |                                         |          | 年 1班<br>45.45% | 1班<br>1班<br>45.45%<br>2025-01-07~2025-02- |                 |                     | ∎ ↓      |
| 科任班級設定<br>                              | <b>1</b> 南一-認識動物1101(卷一/有注音) 8題3-3 |   |          | 3       | 年1班<br>45.45%            | 2025-0   | 1-07~2025-02-06 | 2℃℃₪      | L)                                      |          |                |                                           |                 |                     |          |
| 課程包                                     | ■ 南一-認識動物1101(卷二/有注音) 8題3-2        |   |          |         |                          |          |                 |           |                                         |          | 年 1班<br>90.91% | 2025-0                                    | 1-07~2025-02-06 | S C (               |          |
| 課程包資源庫<br>問題回報<br>© since 2016 國立臺中教育大學 | 電 南一-認識動物1101(卷一/有注音) 8題3-1        |   |          |         |                          |          |                 |           |                                         | 3        | 年1班<br>90.91%  | 2025-0                                    | 1-07~2025-02-06 | ₽₽₽₽                | ł        |

计典通性學習研究中心